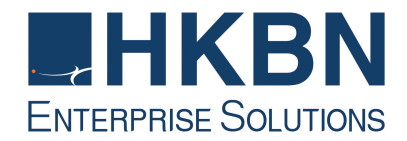

## Business Broadband Service IPv6 Configuration Guide [Macintosh]

(Version 2.0)

HKBN Enterprise Solutions is the brand / trading name of HKBN Enterprise Solutions Limited and/or HKBN Enterprise Solutions HK Limited

## Macintosh

1. From the task bar, click System Preference and select Network

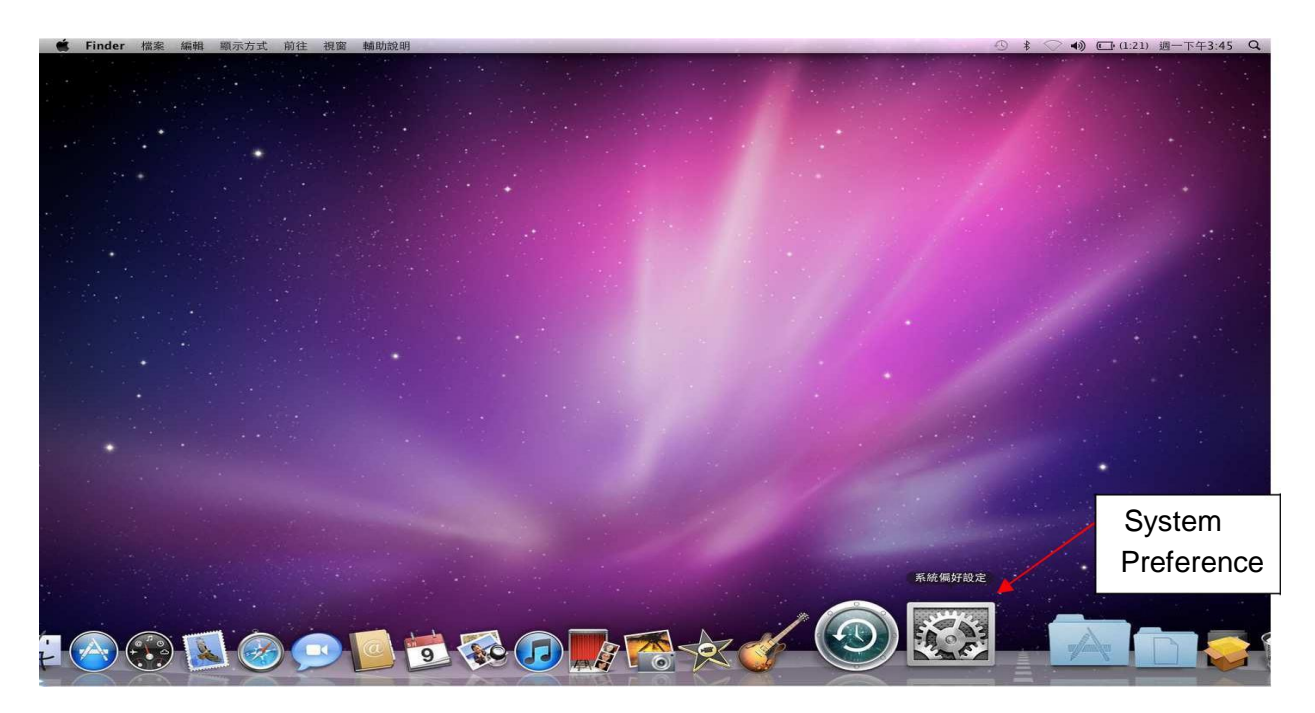

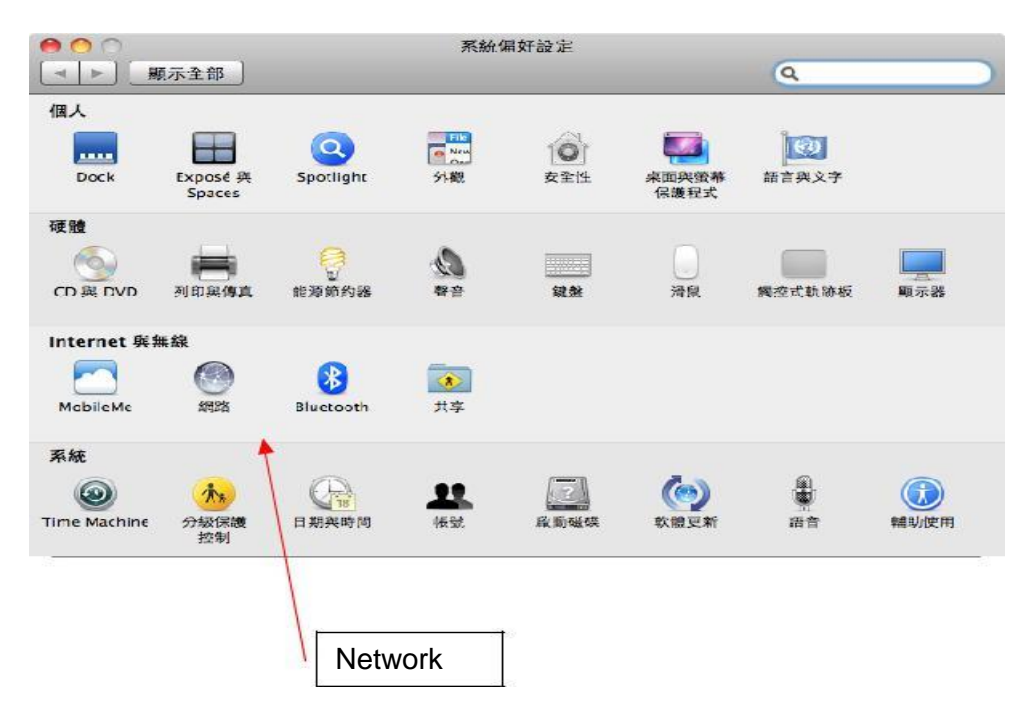

2. Select "Advance"

|                                                              | 網路                                                                | ٩                                                                                                    |                                                                                                    |                |
|--------------------------------------------------------------|-------------------------------------------------------------------|----------------------------------------------------------------------------------------------------|----------------------------------------------------------------------------------------------------|----------------|
| 所在位置:                                                        | 自動                                                                | •                                                                                                    |                                                                                                    |                |
| (10)<br>(10)<br>(10)<br>(10)<br>(10)<br>(10)<br>(10)<br>(10) | 狀態:<br>設定 IPv4 :<br>IP 位址:<br>子網路遮罩:<br>路由器:<br>DNS 伺服器:<br>搜尋網域: | <ul> <li>已拔除接線</li> <li>"USB Ethernet"的接線沒有接上電源,或另一始的設備沒有回應。</li> <li>使用 DHCP</li> <li>使用 DHCP 並手動設定位址</li> <li>使用 BootP 手動</li> <li>勝</li> <li>建立 PPPoE 服務…</li> <li>202.130.97.65</li> </ul>                                                                                                    |                                                                                                    |                |
|                                                              |                                                                   | 進階… <                                                                                                    |                                                                                                    | Advance        |
|                                                              | 所在位置:<br>(****)<br>(****)                                         | <ul> <li>新田子</li> <li>新田子</li> <li>新田子</li> <li>新田子</li> <li>新田子</li> <li>新田子</li> <li>新田子</li> <li>秋懲:</li> <li>秋懲:</li> </ul> | ボロボ     ボロボ     ボ     ボ     ボ     ボ     ボ     ボ     ボ     ボ     ボ     ボ     ボ     ボ     ボ     ボ     ボ     ボ     ボ     ボ     ボ     ボ     ボ     ボ     ボ     ボ     ボ     ボ     ボ     ボ | 新在位置:       自動 |

3. Select "TCP/IP" tab page, select "Manual" for setting IPv6

| USB Ethernet |        |                                                                                                    |                |      |       |
|--------------|--------|----------------------------------------------------------------------------------------------------|----------------|------|-------|
| TCP/         | IP DNS | WINS 802.1X                                                                                                    | 代理伺服器          | 乙太網路 | )     |
| 設定 IPv4:     | 〔手動    | 0.0                                                                                                    | :              |      |       |
| IPv4 位址:     | [      |                                                                                                    |                |      |       |
| 子網路遮罩:       |        |                                                                                                    |                |      |       |
| 路由器:         |        |                                                                                                    |                |      |       |
| 設定 IPv6:     | 「手動    | Contraction (Contraction)                                                                                                    | 4              |      | Manua |
| 路由器:         |        |                                                                                                    |                | -    |       |
| IPv6 位址:     |        |                                                                                                    | 102 J 10 30 40 |      |       |
| 前置碼長度:       |        | Construction of the second second sec |                |      |       |
|              |        |                                                                                                    |                |      |       |
|              |        |                                                                                                    |                |      |       |

4. Type in "Gateway", "IPv6 Address" and "Subnet length" for setting IPv6

|              | JNS WINS 80       | 2.1X 代理伺服器        | 乙太網路 |        |
|--------------|-------------------|-------------------|------|--------|
| 設定 IPv4: 手動  | 5                 | •                 |      |        |
| IPv4 位址:     |                   |                   |      |        |
| 子網路進罩:       |                   | ]                 |      |        |
| 路由器:         |                   |                   |      |        |
| 設定 IPv6: 手動  | b                 | •                 |      | Gatowa |
| 路由器: 240     | 7:8000:8002:01ff: | 0000:0000:0000:00 | 01 ┥ |        |
| IPv6 位址: 240 | 7:8000:8002:1ff:: | 1                 | -    |        |
| 前置碼長度: 64    |                   | Subn              | et   |        |
|              |                   |                   | nath |        |
|              |                   |                   |      |        |
|              |                   |                   |      |        |
|              |                   |                   |      |        |
|              |                   |                   | (取消) | (好)    |

5. Select "DNS" Tabpage, Click "+" and type in IPv6 Preferred DNS server address

|                        | TCP/IP 2005      | WINS | 802.1X | 代理伺服器   | 乙太網路 |  |
|------------------------|------------------|------|--------|---------|------|--|
| DN <mark>S</mark> 伺服器: |                  |      | 搜尋     | 網域:     |      |  |
| 202.130.97.6           | 5                |      |        |         |      |  |
| 2002:d596:2            | a92:1:71:53:     |      |        |         |      |  |
|                        |                  |      |        |         |      |  |
|                        | 1                | IPv6 |        | addraes |      |  |
|                        | l                |      |        |         | _    |  |
|                        |                  |      |        |         |      |  |
|                        |                  |      |        |         |      |  |
|                        |                  |      |        |         |      |  |
|                        |                  |      |        |         |      |  |
|                        |                  |      |        |         |      |  |
|                        |                  |      |        |         |      |  |
| + - IPv4               | 或 IPv6 位址        |      | +      | -       |      |  |
|                        | An active of the |      |        |         |      |  |

6. Click "OK" button

| TCP/IP DNS WINS          | 802.1X 代理伺服器 | 乙太網路 |    |
|--------------------------|--------------|------|----|
| DNS 伺服器:                 | 搜尋網域:        |      |    |
| 202.130.97.65            |              |      |    |
| 2002:d596:2a92:1:71:53:: |              |      |    |
|                          |              |      |    |
|                          |              |      |    |
|                          |              |      |    |
|                          |              |      |    |
|                          |              |      |    |
|                          |              |      |    |
|                          |              |      |    |
|                          |              |      |    |
|                          |              |      |    |
|                          |              |      |    |
|                          |              |      |    |
| + - IPv4 或 IPv6 位址       | + -          |      |    |
|                          |              |      | OK |

7. Click "Apply" button to finish the set up procedures

|                     | 所在位置  |                    |                                                |              |   |      |
|---------------------|-------|--------------------|------------------------------------------------|--------------|---|------|
| USB Ethernet<br>未連接 | -     | 狀態:                | 已拔除接線                                          |              |   |      |
| USB Ethernet<br>未確地 | Kooo) |                    | "USB Ethernet"的接線沒有接上電源,或另一。<br>的設備沒有回應。       | 尚            |   |      |
| AirPort             | ((0)  | 設定 IPv4:<br>IP 位址: | 使用 DHCP<br>✓ 使用 DHCP 並手動設定位址<br>使用 BootP<br>手動 |              |   |      |
|                     |       | 子網路遮罩:             | 翻                                              |              |   |      |
|                     |       | 路由器:               | 建立 PPPoE 服務…                                   | 1.1.4        |   |      |
|                     |       | DNS 伺服器:           | 202.130.97.65                                  |              |   |      |
|                     |       | 搜尋網域:              |                                                |              |   |      |
|                     |       |                    |                                                |              |   |      |
|                     |       |                    |                                                |              | - |      |
|                     |       |                    | ( 進階…                                          | $\mathbf{O}$ |   | vlag |

8. Test the connection, open the Internet Explorer, type the website which has IPv6 address, e.g. <u>www.gov.hk</u>

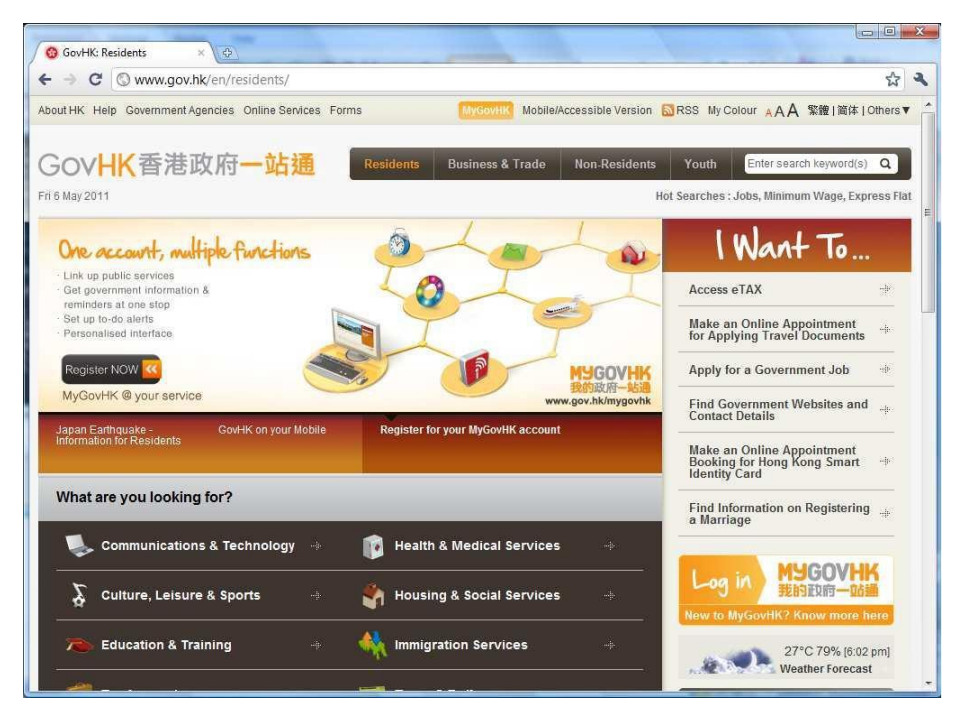

 Check the connection and the IPv6 address: Open the command prompt Type "netstat" and will see the IPv6 address for <u>www.gov.hk</u>

| 0      | 0          |       |         | 終端       | 機 — bash   | - 80×24               |             |   |               |
|--------|------------|-------|---------|----------|------------|-----------------------|-------------|---|---------------|
| 562b   | 20         |       | 0       |          |            |                       |             | 8 |               |
|        | 562cb5     | Ø dgr | am      | 0        | 0          | 5887a68               | 0           | 6 |               |
|        | 0          |       | 0 /     | var/rur  | n/syslog   |                       |             |   |               |
| bmtek. | i-MacBook- | Air:~ | bm\$ ne | etstat   |            |                       |             |   |               |
| Activ  | e Internet | conn  | ections | 5        |            |                       |             |   |               |
| Proto  | Recv-Q Se  | end-Q | Local   | Address  | 3          | Foreign Address       | (state)     |   |               |
| tcp6   | 0          | 0     | 2407:8  | 8000:800 | 2:1.49829  | 2406:0:6a:4::167.http | ESTABLISHED |   |               |
| tcp6   | 0          | 0     | 2407:8  | 8000:800 | 12:1.49828 | 2406:0:6a:4::167.http | ESTABLISHED |   |               |
| tcp6   | 210        | 0     | 2407:8  | 8000:800 | 12:1.49827 | 2406:0:6a:4::167.http | ESTABLISHED |   |               |
| tcp6   | 210        | 0     | 2407:8  | 8000:800 | 32:1.49826 | 2406:0:6a:4::167.http | ESTABLISHED |   |               |
| tcp6   | 210        | 0     | 2407:8  | 8000:800 | 32:1.49825 | 2406:0:6a:4::167.http | ESTABLISHED |   | -             |
| tcp6   | 210        | 0     | 2407:8  | 8000:800 | 12:1.49824 | 2406:0:6a:4::167.http | ESTABLISHED |   |               |
| udp6   | 0          | 0     | *.5921  | 17       |            | *.*                   | •           |   | IPv6 address  |
| udp4   | 0          | 0     | *.5921  | 17       |            | *.*                   |             |   |               |
| udp6   | 0          | 0     | *.5766  | 58       |            | *.*                   |             | 0 | lfor          |
| udp4   | 0          | 0     | *.5766  | 58       |            | *.*                   |             |   |               |
| udp6   | 0          | 0     | *.6392  | 26       |            | *.*                   |             |   | lwww.aov.hk   |
| udp4   | 0          | 0     | *.6392  | 26       |            | *.*                   |             |   | luuu.gov.iiit |
| udp6   | 0          | 0     | *.5754  | 11       |            | *.*                   |             |   | L             |
| udp4   | 0          | 0     | *.5754  | 11       |            | *.*                   |             |   |               |
| udp6   | 0          | 0     | *.5142  | 23       |            | *.*                   |             |   |               |
| udp4   | 0          | 0     | *.5142  | 23       |            | *.*                   |             |   |               |
| udp6   | 0          | 0     | *.6363  | 85       |            | *.*                   |             | v |               |
| udp4   | 0          | 0     | *.6363  | 85       |            | *.*                   |             | - |               |